## WebOPAC画面にて利用カードのバーコードを表示させる方法

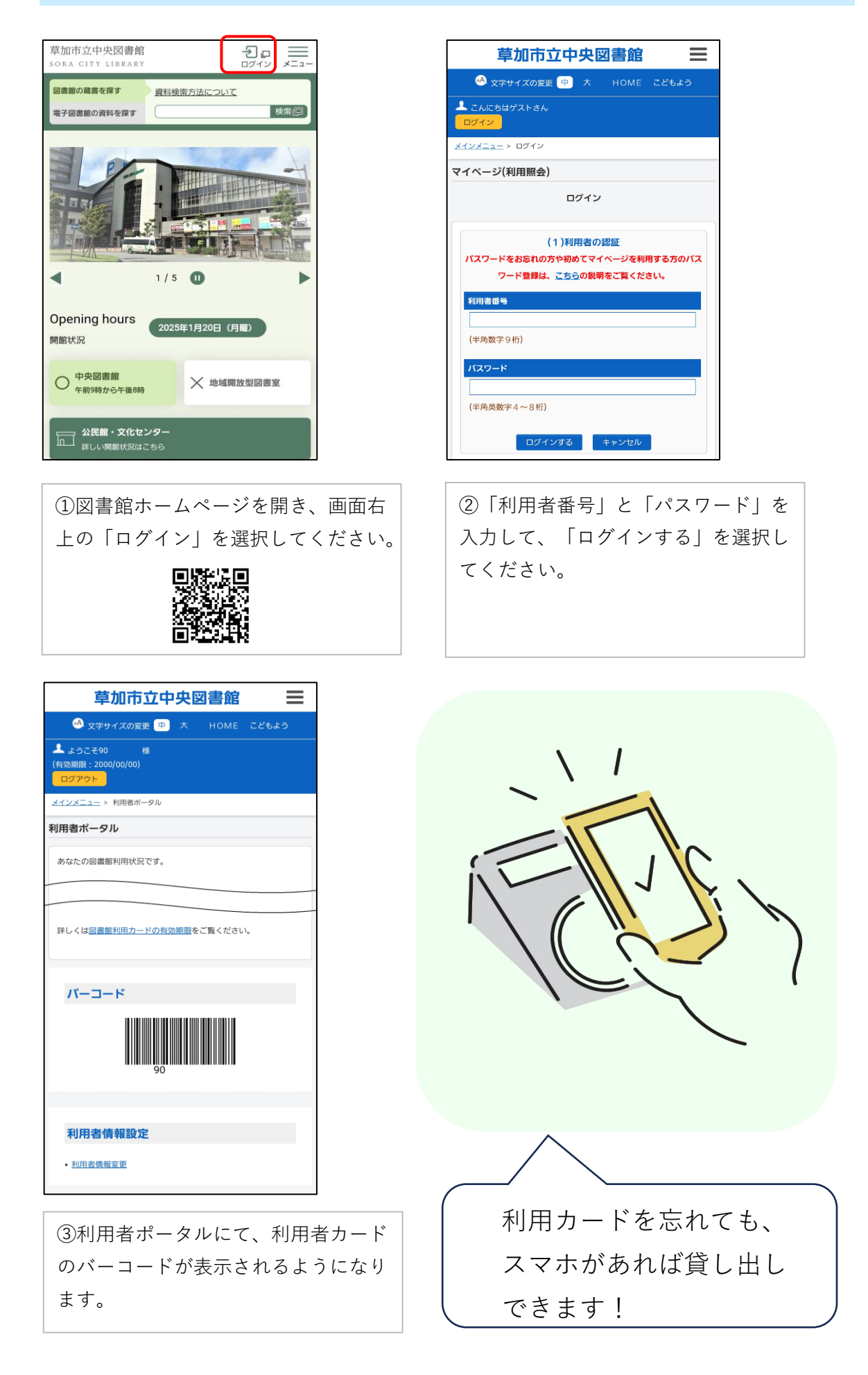